# 開啟 Edge 瀏覽器 IE 相容模式

1. 進入輔仁大學總務處首頁 <u>http://www.ga.fju.edu.tw</u>,點選輔仁大學總務資訊系統。

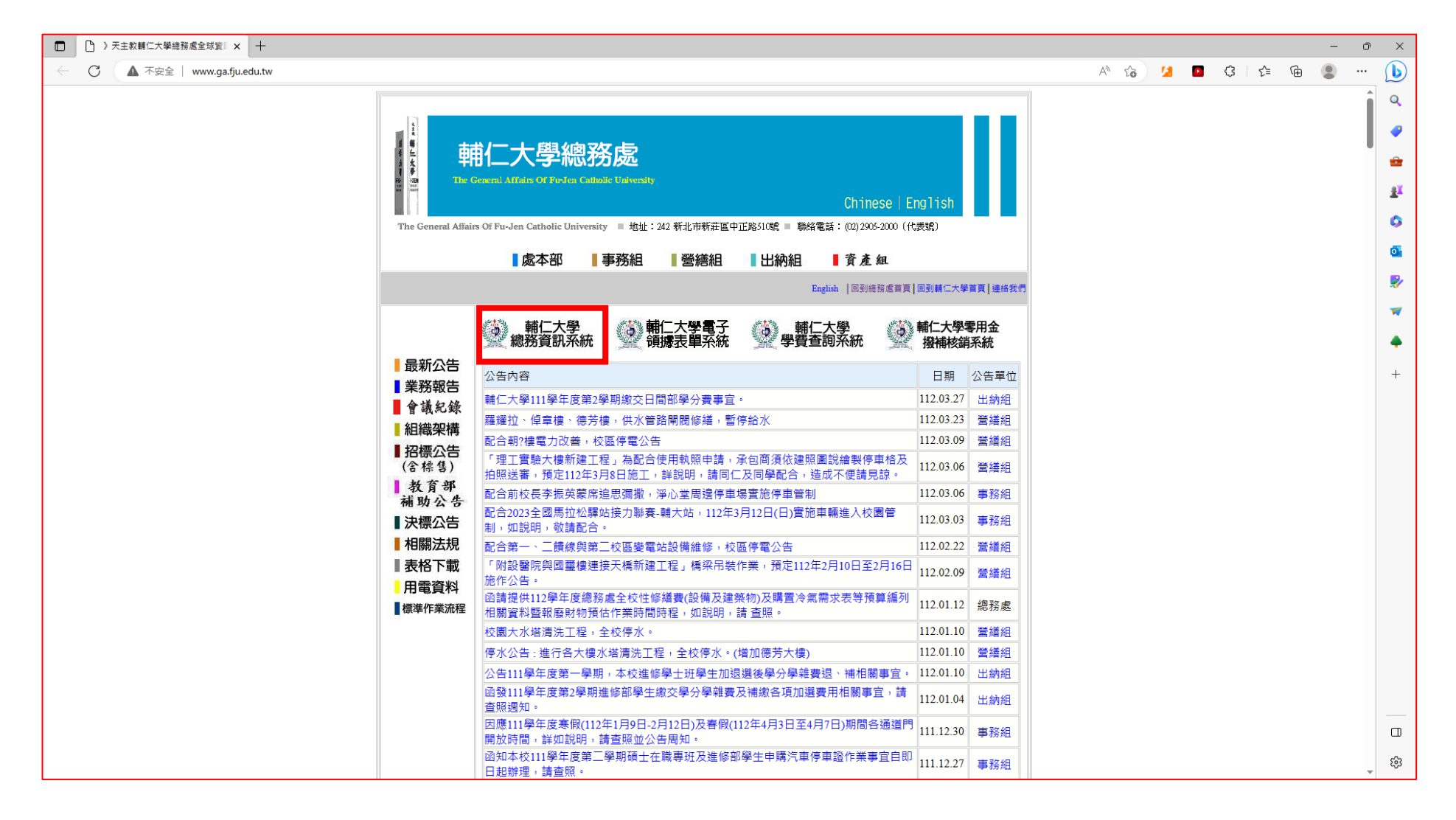

#### 2.複製總務資訊系統網址列。

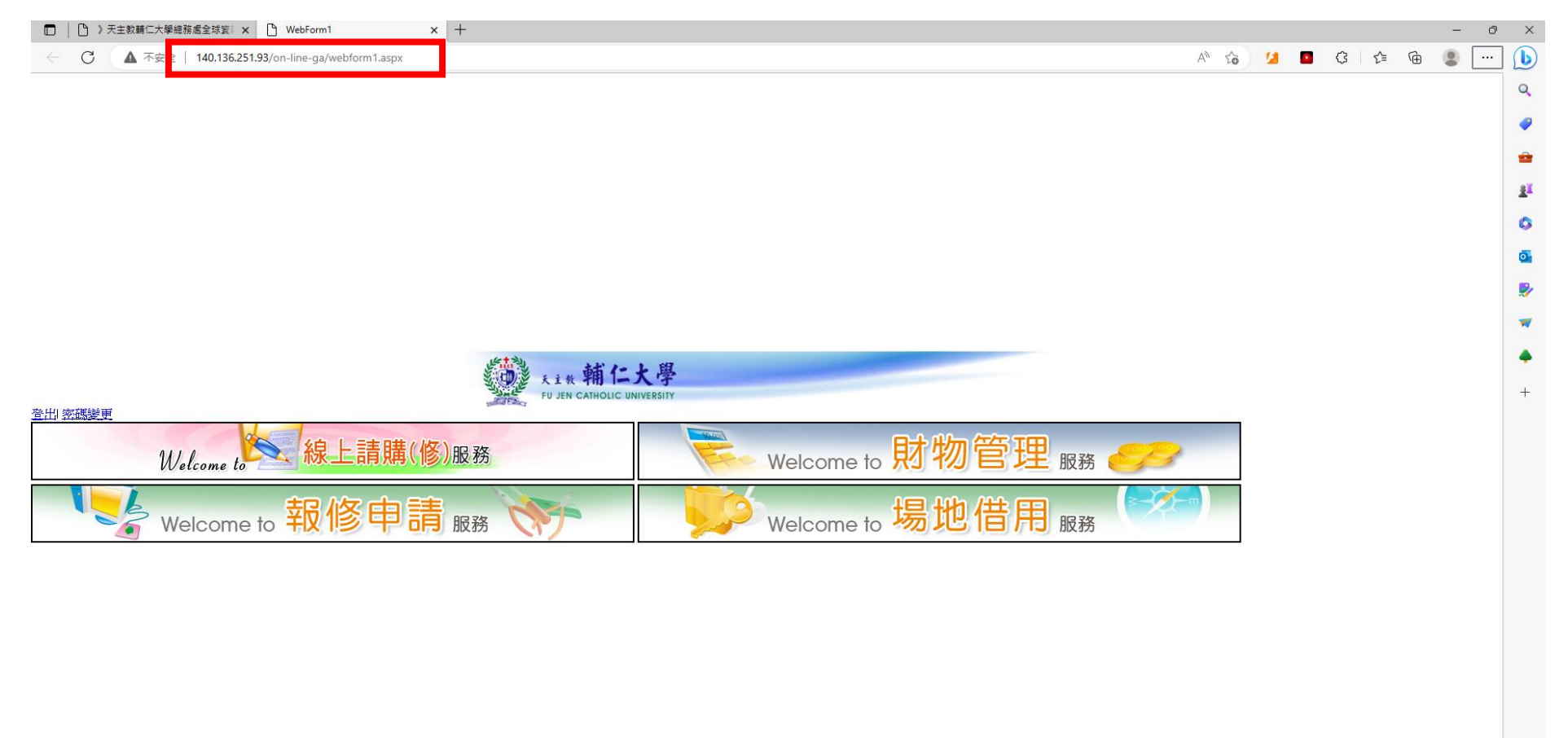

#### □ ○ )天主教輔仁大學總務處全球資 × ○ WebForm1 × Q 截圖 - 搜尋 $\times | +$ × ← C ▲ 不安全 | 140.136.251.93/on-line-ga/webform1.aspx A" to 💋 S 🖆 🕀 . D 新索引標籤 Ctrl+T Q □ 新視窗 Ctrl+N 0 💽 新増 InPrivate 視窗 Ctrl+Shift+N -— 100% + ∠<sup>7</sup> 縮放 <u>z×</u> 了 我的最愛 Ctrl+Shift+O · 集錦 Ctrl+Shift+Y 0 ⊙ 歷程記錄 Ctrl+H 0 ↓ 下載 Ctrl+J . B 應用程式 ⑦ 摘充功能 W P Microsoft Rewards 天主教輔仁大學 FU JEN CATHOLIC UNIVERSITY ⊗ 效能 + ♀ 警示與提示 登出| 密碼變更 〇 列印 Ctrl+P Welcome to 線上請購(修)服務 Welcome to <mark>財物管理</mark>服務 🜍 網頁攝取 Ctrl+Shift+S () 網頁選取 Ctrl+Shift+X Welcome to 場地借用 服務 Welcome to 報修申請 服務 12 共用 合 在頁面上尋找 Ctrl+F A<sup>N</sup> 大聲朗讀 Ctrl+Shift+U 反 在 Internet Explorer 模式中重新載入 更多工具 > (3) 設定 (?) 説明與意見反應 > 關閉 Microsoft Edge С Ф

### 3.先點選右上角的「...」圖示,將顯示功能表列,選擇「設定」。

#### 4. 進入設定畫面後,點選左邊欄位下方的「預設瀏覽器」,

右邊欄位,於 Internet Explorer 相容性下方,

允許在 Internet Explorer 模式中重新載入網站(IE 模式)的下拉式選單,選擇允許。

| □ │ □ 》天主教輔仁大學總務處全球資 × │ □ WebFo                                                                                                    | rm1 x ĝi 段定 x +                                                                                                    |   |   |     |     | - | o ×            |
|----------------------------------------------------------------------------------------------------|----------------------------------------------------------------------------------------------------|---|---|-----|-----|---|----------------|
| ← C                                                                                                    | wser                                                                                                    | ŝ | 1 | G ť | ≡ @ |   | 🜔              |
| 設定                                                                                                    | 預設瀏覽器                                                                                                    |   |   |     |     |   | Q<br>\$        |
| Q. 搜尋設定                                                                                                    | Microsoft Edge 是您的預設瀏覽器 預設                                                                                                    |   |   |     |     |   | -              |
| 圖 個人檔案 合 陽私權、援尋與服務 √③ 外觀                                                                                                    | Internet Explorer 相容性                                                                                                    |   |   |     |     |   | ±×             |
| <ul> <li>□ 側達欄</li> <li>□ 開始、首頁及新索引標範</li> <li>◎ 分享、複製並貼上</li> </ul>                                                                                                    | <hh ch<="" th=""><th></th><th></th><th></th><th></th><th></th><th><b>⊡</b><br/>₽∕</th></hh>                                                  |   |   |     |     |   | <b>⊡</b><br>₽∕ |
| ■ Cookie 和源站鄉間 ■ 預設測第器 ↓ 下無                                                                                                    | Internet Explorer 模式頁面          ん許            這些頁面將從您新增頁面的將刻起在 Internet Explorer 模式中關設 30 天。尚未將任何頁面新增到 Internet Explorer 模式清單中。          不允許 |   |   |     |     |   | *              |
| 2 - ₩ 5 - ₩ 5 - | <b>朔</b> 除納崩進現                                                                                                    |   |   |     |     |   | +              |
| □ 乳糖酸酸能                                                                                                    |                                                                                                    |   |   |     |     |   |                |
|                                                                                                    |                                                                                                    |   |   |     |     |   |                |
| 〕 手機及其他裝置                                                                                                    |                                                                                                    |   |   |     |     |   |                |
| ☆ 協助工具<br><b>∂</b> 關於 Microsoft Edge                                                                                                    |                                                                                                    |   |   |     |     |   |                |
|                                                                                                    |                                                                                                    |   |   |     |     |   |                |
|                                                                                                    |                                                                                                    |   |   |     |     |   |                |
|                                                                                                    |                                                                                                    |   |   |     |     |   | ت<br>چ         |

5.選擇重新啟動,使變更生效。

| □ │ □ 》天主教輔仁大學總務處全球資計 × │ □ WebFor                                                                                                   | m1 x l钧 設定 x +                                                                                                    |     |   | - | ð   | ×                    |
|----------------------------------------------------------------------------------------------------|----------------------------------------------------------------------------------------------------|-----|---|---|-----|----------------------|
| ← C ⋒                                                                                                    | ultBrowser                                                                                                    | ි ර | Ē |   |     | b                    |
| 設定                                                                                                    | 預設瀏覽器                                                                                                    |     |   |   |     | Q<br>9               |
| Q. 搜尋設定                                                                                                    | Microsoft Edge 是您的預設瀏覽器 預設                                                                                                    |     |   |   |     | -                    |
| <ul> <li>● 個人個英</li> <li>① 陽私權、授尋與服務</li> <li>① 外觀</li> </ul>                                                                        | Internet Explorer 相容性                                                                                                    |     |   |   |     | ŝĭ<br>O              |
| <ul> <li>□ 側邊欄</li> <li>□ 開始、首頁及新案引標範</li> <li>Ⅰ 分享、複製並貼上</li> </ul>                                                                 | 允許在 Internet Explorer 模式中重新載入網站 (IE 模式) ⑦<br>在 Microsoft Edge 中瀏覽時,如果網站需要相容的 Internet Explorer,您可以選擇在 Internet Explorer 模式中重新載入網站 |     |   |   |     | <b>⊡</b><br><b>▼</b> |
| <ul><li>☑ Cookie 和網站權限</li><li>☑ 預設瀏覽器</li></ul>                                                                                     | 若要讓這個獎更設定生效,請重新啟動您的瀏覽器<br>Internet Explorer 模式頁面 新增                                                                               |     |   |   |     | +                    |
| <ul> <li>↓ 下戦</li> <li>※ 家長監護服務</li> <li>♪ 語言</li> <li>□ 印表機</li> <li>□ 手機及其他装置</li> <li>② 協助工具</li> <li>값 Microsoft Edge</li> </ul> | 坦坐員面場位認新演員面的時刻起在 Internet Explorer 候為十詞載 30 天,同未將任何異面新演到 Internet Explorer 候為演車中。,                                                |     |   |   |     |                      |
|                                                                                                    |                                                                                                    |     |   |   | 1 4 | <br>                 |

6.點選 Internet Explorer 模式頁面新增按鈕後,將網址 <u>http://140.136.251.93/on-line-ga/webform1.aspx</u>貼上。

| □ │ □ 〉天主教輔仁大學總務處全球資言 × │ □ WebForm                                                                                                    | 11 x ĝi 設定 x +                                                                                                    |    |    |   | - | Ø | ×                           |
|----------------------------------------------------------------------------------------------------|----------------------------------------------------------------------------------------------------|----|----|---|---|---|-----------------------------|
| ← C ⋒                                                                                                    | ltBrowser                                                                                                    | εò | £≡ | Ē |   |   | b                           |
| 設定                                                                                                    | 預設瀏覽器                                                                                                    |    |    |   |   |   | Q.<br>🥏                     |
| Q、 搜尋設定                                                                                                    | Microsoft Edge 是您的預設瀏覽器 預設                                                                                                    |    |    |   |   |   | -                           |
| <ul> <li>④ 個人檔案</li> <li>① 陽私權、搜尋與服務</li> <li>③ 外觀</li> <li>① 側速欄</li> <li>□ 開始、首頁及新案引標範</li> <li>ビ 分享、複製並貼上</li> </ul>                                                  | Internet Explorer 相容性         允許在 Internet Explorer 模式中重新戦入網站 (IE 模式) ③         在 Microsoft Edge 中瀏覽時,如果網站需要相密的 Internet Explorer,您可以選擇在 Internet Explorer 模式中重新載入網站                                                                                                    |    |    |   |   |   | 11<br>0<br>0<br>1<br>1<br>1 |
| Cookie 和網站權限                                                                                                    | 若要讓這個變更設定生效,請重新啟動您的瀏覽器                                                                                                    |    |    |   |   |   | +                           |
| <ul> <li>↓ 下載</li> <li>※ 原長監護服務</li> <li>△ 語言</li> <li>○ 印表機</li> <li>□ 系統與效能</li> <li>○ 重股股走</li> <li>□ 手機及其他裝置</li> <li>☆ 協助工具</li> <li>⑦ 關於 Microsoft Edge</li> </ul> | Image: Section 2014 (1998) (1998) (1998 |    |    |   |   |   |                             |
|                                                                                                    |                                                                                                    |    |    |   |   |   | 日<br>袋                      |

## 7.於輔仁大學總務資訊系統頁面,點選功能列表,選擇「在 Internet Explorer 模式中重新載入」。

| <ul> <li>C A ▲ 不安全   140.136.251.93/on-line-ga/webform1.aspx</li> <li>□ □</li> <li>□ □</li></ul>                                                                                                    |                                                                                                    | ··· (b)<br>Q<br>2<br>2<br>1 |
|----------------------------------------------------------------------------------------------------|----------------------------------------------------------------------------------------------------|-----------------------------|
|                                                                                                    | (祝園)     Ctrl+T       (祝園)     Ctrl+N       (祝園)     Ctrl+Shift+N       (故)     -     100% +       (故)     Ctrl+Shift+O       (説)     Ctrl+Shift+Y | Q<br>₽<br>₽<br>₽            |
| まま株輔仁大学<br>P JAN CANNOLC UNIVESHIV<br>A SE<br>A SE<br>A S | 程配 終 Ctrl+H 電 Ctrl+H 電 Ctrl+H 電 Ctrl+J U用 電 式 応 功 能 に rosoft Rewards                                                                               | ><br>*<br>*<br>+            |
|                                                                                                    |                                                                                                    |                             |

8.出現浮動視窗,請務必選擇開啟「在相容性檢視中開啟此頁面」後,點選完成。

(若未出現浮動室窗,請點選網址列左邊出現的藍色 IE 圖示 🔍)

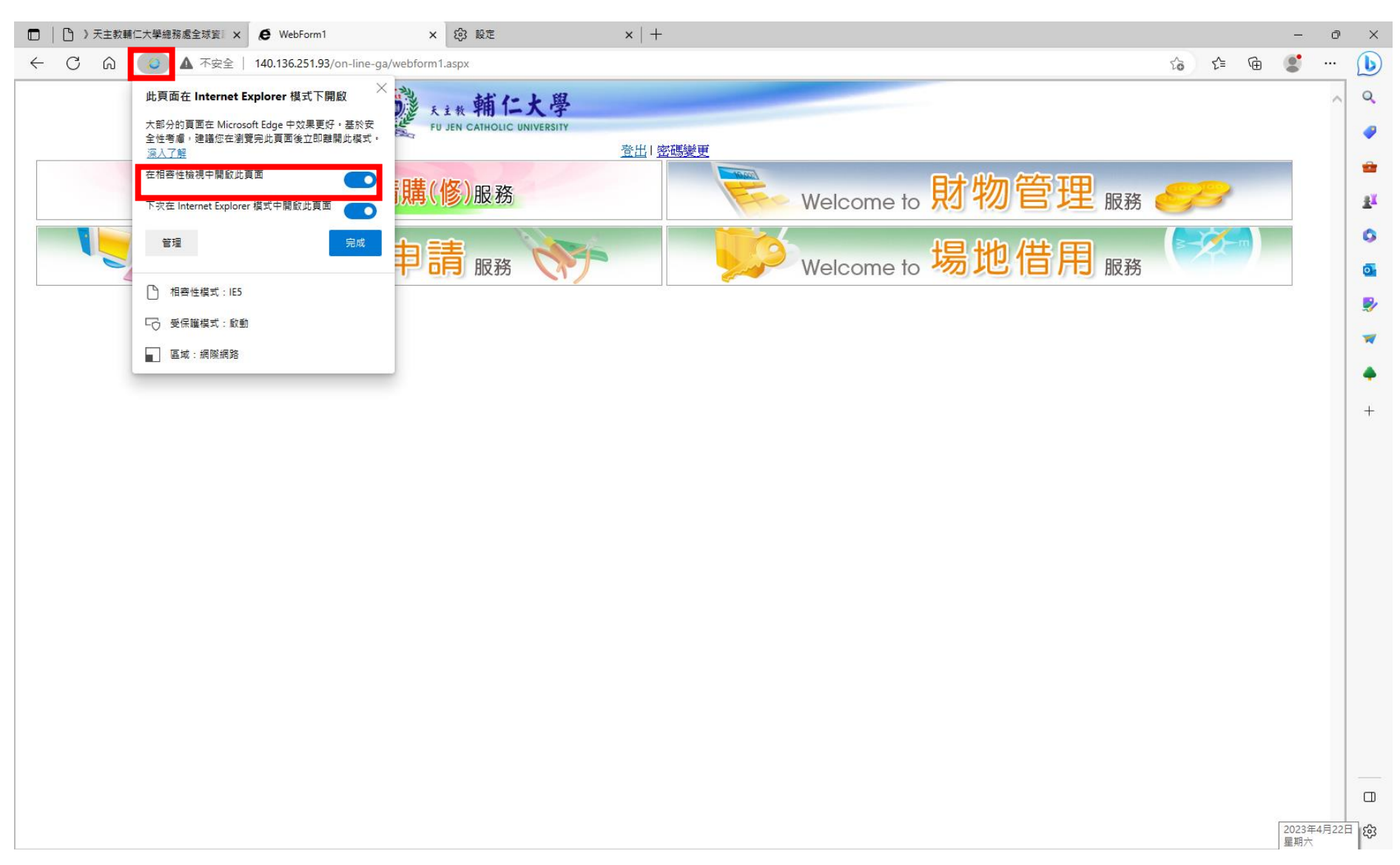

#### 9. 進入總務處場地借用系,即可點選日期。

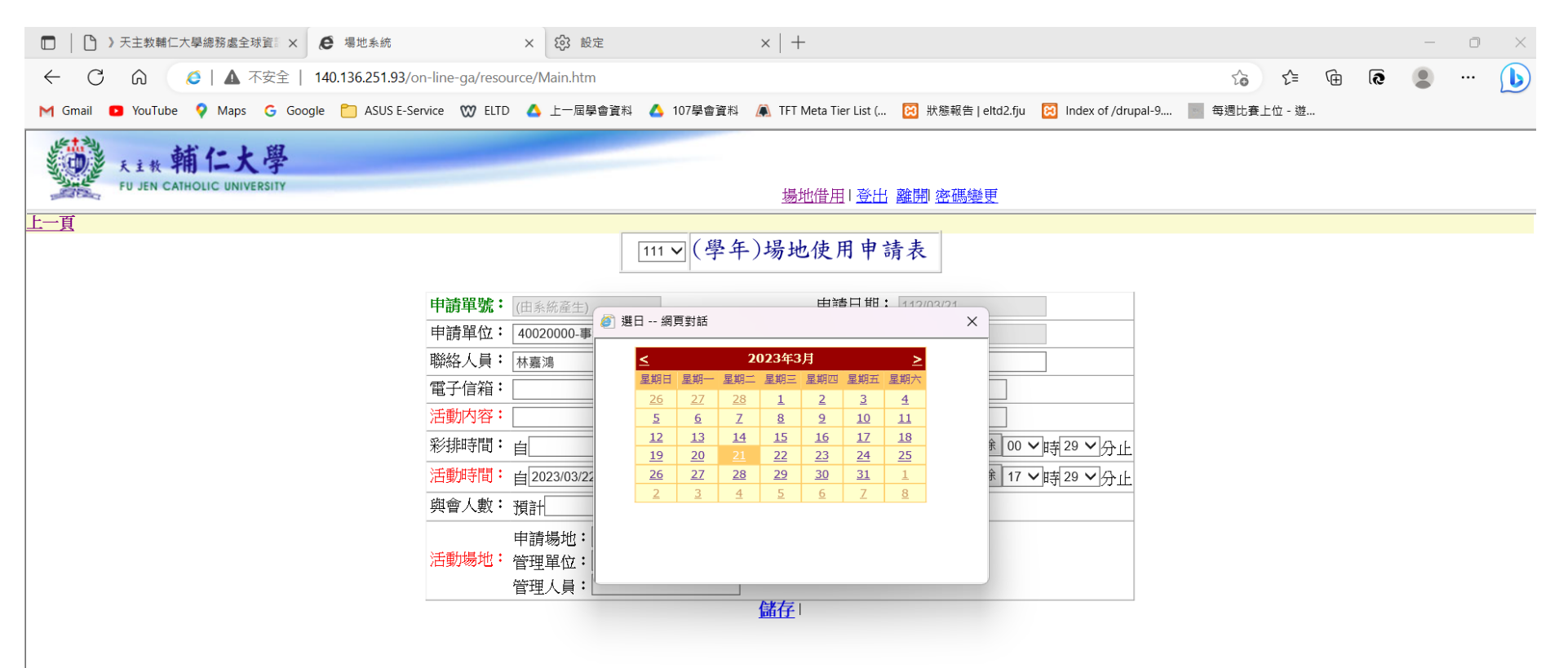